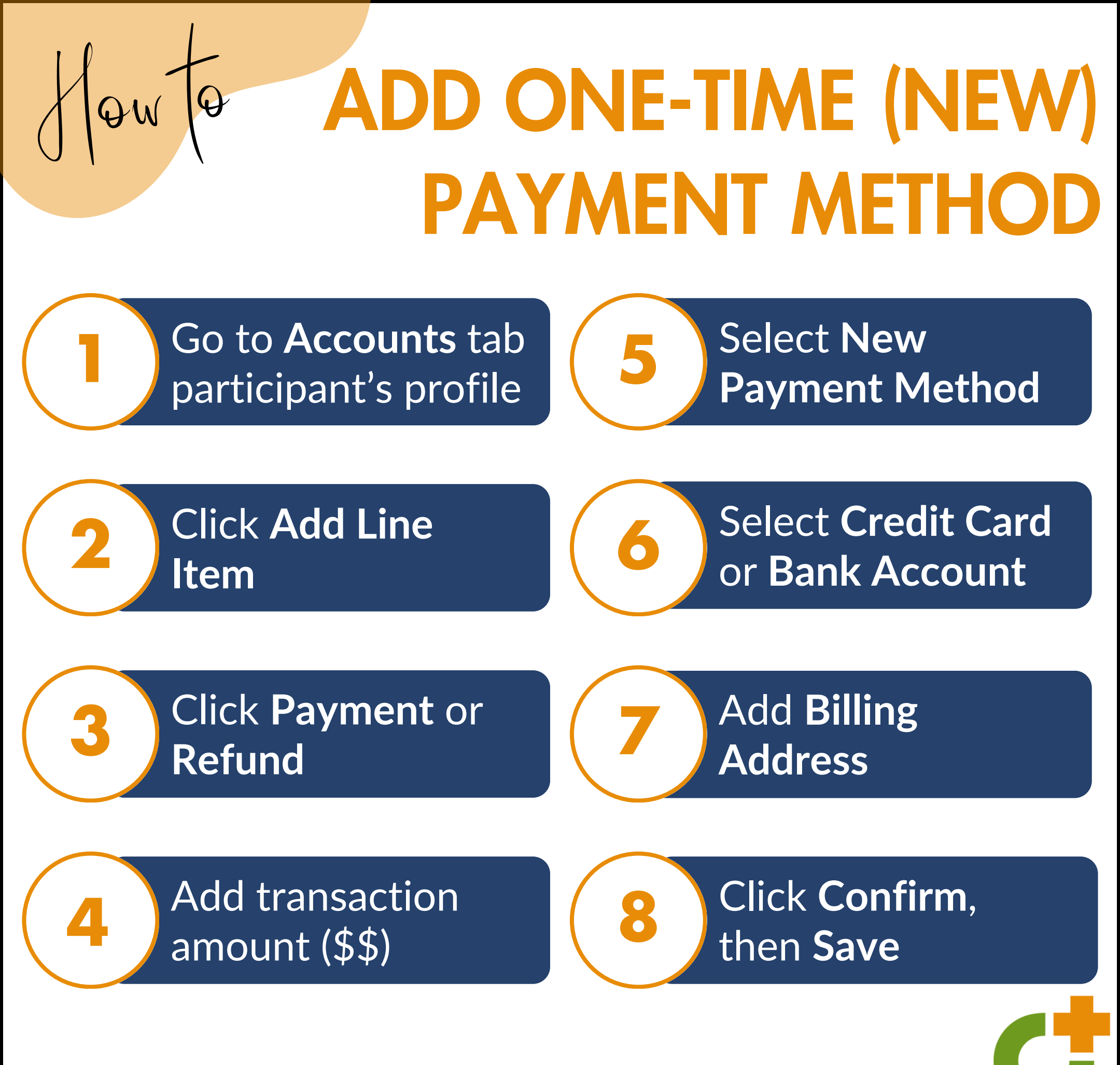

Visit our **Participant Account** support article for more information!